## Naperville CUSD 203 Instrucciones para el portal de campus para padres

## Sitio de ingreso al sistema

Ingrese al sitio del portal a través de su navegador de internet en

- 1. <u>https://infinitecampus.naperville203.org/campus/portal/naperville.jsp</u>
- 2. Ingrese su nombre de usario-Cada padre/guardian tendra un nombre de usario y una contraseña.

| Naperville Community Unit             | Announcements                        | Campus Pare |
|---------------------------------------|--------------------------------------|-------------|
| Parent Username                       | 0                                    |             |
| Password                              | There are no district announcements. |             |
| Log in                                |                                      |             |
| Forgot Password? Forgot Usemame? Help |                                      |             |
| Or                                    |                                      |             |
| New User?                             |                                      |             |

**NOTA:** Si usted no tiene un nombre de usario y contraseña, contacte a <u>campusportal@naperville203.org</u> or 630-420-6825 para asistencia. Si no recuerda la información para ingresar al sistema, por favor use "Forgot Password" o "Forgot Username".

## Vista al horario

Las familias podran mirar el horario del estudiante al seleccionar" Schedule" en el panel de la izquierda como se indica en la siguiente imagen.

| 🛢 Parent 👻         | Schedule |                        |     |            |           |        | <b>x</b> 🛎 *                                |  |  |
|--------------------|----------|------------------------|-----|------------|-----------|--------|---------------------------------------------|--|--|
| Message Center     | TI       |                        |     | < Previous | O Current | Next > | Î                                           |  |  |
| Today              | AM       | 4th Home Room          |     |            |           |        |                                             |  |  |
| Calendar           |          | 8:15 AM - 12:00 PM     | Rm: |            |           |        |                                             |  |  |
| Assignments        | PM       | 4th Home Room          | 0   |            |           |        |                                             |  |  |
| Grades             |          | 12:00 PM - 2:30 PM     | Rm: |            |           |        |                                             |  |  |
| Grade Book Updates | SBJ      | 4th Mathematics        | Rm: |            |           |        | El horario incluirá a los estudiantes de su |  |  |
| Attendance         | SBJ      |                        |     |            |           |        | hogar en orden alfabetico. Para             |  |  |
| Schedule           |          | 40 AR                  |     | Rm:        |           |        | seleccionar un estudiante adicionales,      |  |  |
| Reports            | SBJ      | 4th Munic              | Rm: |            |           |        | elija la flecha desplegable.                |  |  |
| Discussions        |          |                        |     |            |           |        |                                             |  |  |
| More               | SBJ      | 4th Physical Education | Rm: |            |           |        |                                             |  |  |

## Imprimir el horario

Las familias pueden imprimir el horario al selecionar el modulo de "*Reports"* en el panel de la izquierda:

| Attendance<br>Schedule | Las familias pueden imprimir los sig | uientes                      |   |
|------------------------|--------------------------------------|------------------------------|---|
| Reports                |                                      | Reports                      |   |
| Discussions            |                                      |                              |   |
| More                   |                                      | Student Schedule             | > |
|                        | _                                    | Schedule w counselor         | > |
|                        |                                      | Schedule w locker & combo    | > |
|                        |                                      | Schedule w locker & no combo | > |